- 1. <u>http://spark.snuhrnd.org/</u> 접속
- 2. 회원가입 > 가입 유형 선택 (서울대학교병원 연구자 또는 기업회원 선택)

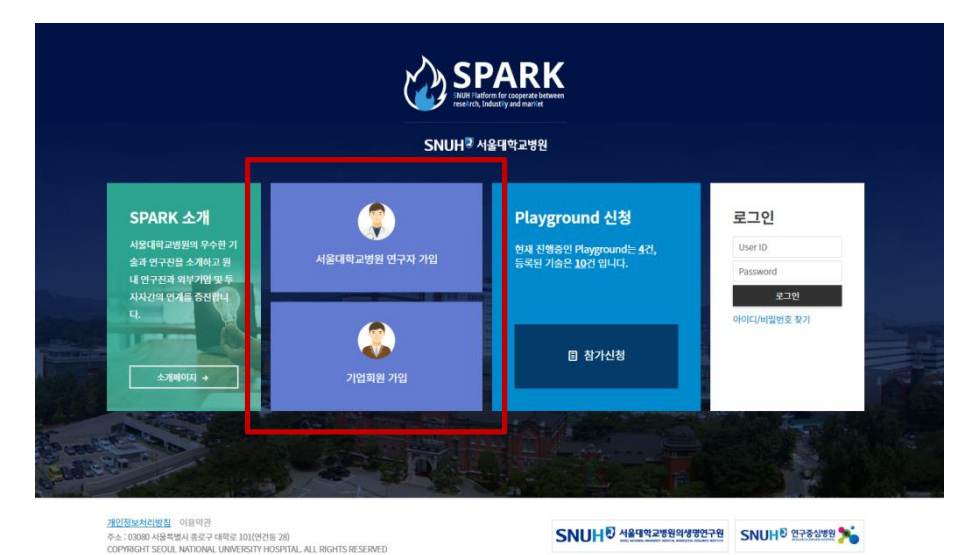

3. 가입 양식 입력 (서울대학교병원 연구자일 경우, 아이디는 사번으로 입력 바랍니다.)
4. 이메일은 자주 사용하는 이메일로 기입 요망 (신규 문의사항, 미팅신청이 발생했을 때 이메일로 알림이 갑니다.)

1. 본인이 공급자로 등록된 Playground에는 참가 신청 할 필요가 없습니다.

### 현재 진행중인 Playground

| 2020 1차 기술소개 및 투자유치 플레이그라운드           참가 신청 기간         2020-10-29 ~ 2020-11-29           행사 진행 기간         2020-10-29 00시 ~ 2020-11-19 00시 | 테스트 플레이그라운드1           참가 신청 기간         2020-10-28 ~ 2020-10-29           행사 진행 기간         2020-10-28 00시 ~ 2020-10-30 00시 | 공급자 : 기술보유자, 공급자일<br>경우 참가신청 없이 |
|----------------------------------------------------------------------------------------------------|----------------------------------------------------------------------------------------------------|---------------------------------|
| <mark>이정민 테스트</mark><br>참가 신청 기간 2020-10-28 - 2020-10-29<br>영사 진행 기간 2020-10-28 07시 ~ 2020-10-29 15시                                      | 태스트33333333플레이그라운드<br>참가 신청 기간 2020-10-29 - 2020-10-31<br>행사 진행 기간 2020-10-29 00시 - 2020-10-31 00시                         | 755                             |

2. 공급자로 선택된 Playground 외에 진행되는 Playground를 선택 후 참가신청 3. 참가신청이 접수완료가 되어야 신청이 완료. 콘서트는 "영상 공개 기간"에 입장 가능

#### Playground 참가신청

| 🕹 참가신청 후 관리자의 접수 | ♣ 참가신청 후 관리자의 접수확인이 있어야 참가가 가능합니다. |  |  |  |  |  |  |  |
|------------------|------------------------------------|--|--|--|--|--|--|--|
| 행사명              | 2020 1차 기술소개 및 투자유치 플레이그라운드        |  |  |  |  |  |  |  |
| 행사 신청 기간         | 2020-10-29 ~ 2020-11-29            |  |  |  |  |  |  |  |
| 영상 공개 기간         | 2020-10-29 00Å  ~ 2020-11-19 00Å   |  |  |  |  |  |  |  |
| 기술 프로그램          |                                    |  |  |  |  |  |  |  |
| 창업 프로그램          | · 셀러스│조선옥<br>· 테스트2222│이정민         |  |  |  |  |  |  |  |

#### ▲ 신청정보

| 신청자 이름                            | 이사람           | 부서/직책 | 지재실 / 교수           |  |  |  |
|-----------------------------------|---------------|-------|--------------------|--|--|--|
| 연락처                               | 010-7220-5812 | 이메일주소 | hommelee@snu.ac.kr |  |  |  |
|                                   |               |       |                    |  |  |  |
| □ 무단 복제 금지, 저작권 등 비밀유지에 대해 등의합니다. |               |       |                    |  |  |  |
|                                   |               |       |                    |  |  |  |

참가신청

• 참가신청내역 메뉴 클릭 (상태가 "접수"여야만 콘서트 입장이 가능합니다)

이사람님 HOME 마이페이지 관리자모드 로그아웃

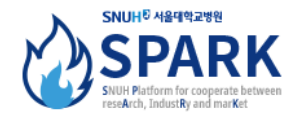

|        | SPA | ARK 소개          | 현재 진행중인 Playground           | 내게 온 문의/미팅신청            | 참가신청내역              |       |
|--------|-----|-----------------|------------------------------|-------------------------|---------------------|-------|
| 참가신청내역 | 4   | 참기              | <b>신청내역</b>                  |                         |                     |       |
| 참가신청내역 | ÷   | <b>⊉</b> Playgr | ound 참가신청내역 입니다. 상태가 "접수"일 때 | Playground 참가가 가능합니다.   |                     |       |
|        |     | No              | 행사 이름                        | 행사 일시                   | 참가 신청 일시            | 신청 상태 |
|        |     | 1               | 1회 SPARK 연습 by Slee          | 2020-10-07 ~ 2020-10-23 | 2020-10-21 10:41:57 | 접수    |

처음

이전

1

다음 끝(1Page)

## 보유 기술에 대한 상세 정보 입력

- 1. 자신의 기술이 등록된 Playground 선택 (공급자로 표시됨)
- 2. 상세정보 입력 버튼 클릭 후 내용 기입

#### 현재 진행중인 Playground

フ

| 2020 1차 기술소개 및 투자유치 플레이그라운드                | 태스트 플레이그라운드1                              |
|--------------------------------------------|-------------------------------------------|
| 참가 산황 가간 2020-10-29 - 2020-11-29           | 참가 선정 가간 2020-10-28 - 2020-10-29          |
| 행사 진행 가간 2020-10-29 00시 - 2020-11-19 00시   | 행사 전쟁 가간 2020-10-28 0041 - 2020-10-30 004 |
| <b>이정인 테스트</b>                             | 태스트3333333플레이그라운드                         |
| 참가 산청 가간 2020-10-28 - 2020-10-29           | 참가 산청 가간 2020-10-29 - 2020-10-31          |
| 행사 진행 가간 2020-10-28 07:4 - 2020-10-29 15.4 | 행사 전행 가간 2020-10-29 004 - 2020-10-31 004  |

3. 간단한 기술요약문을 입력하고 첨부서류가 있을 경우 파일을 업로드

## Playground 입장

| 행사명      | 테스트3333333플레이그라운드               |
|----------|---------------------------------|
| 영상 공개 기간 | 2020-10-29 00시 ~ 2020-10-31 00시 |
| 질문/답변 기간 | 2020-10-29 00시 ~ 2020-10-31 00시 |
| 미팅 가능 기간 | 2020-10-29 ~ 2020-10-31         |

#### 프로그램

| No | 기술명   | 연구자      | Hits            | 상세보기                      |   |
|----|-------|----------|-----------------|---------------------------|---|
| 1  | 테스트기술 | 이사람 / 본원 | 조회수 3 미팅 1 문의 1 | 보기<br>상세정보 입력<br>미팅가능시간설정 | Y |

| 술 정보      |                       |      |            | ×   |
|-----------|-----------------------|------|------------|-----|
| 상태        | 공개                    | 기술분야 | 기술 분야 선택 🗸 |     |
| 행사명       |                       |      |            |     |
| 기술명       | 아이폰을 이용한 사진기술 향상 프로젝트 | E    |            |     |
| 기술보유자     | 이사람                   |      |            |     |
| 영상 URL    |                       |      |            |     |
| 기술요약문     |                       |      |            | .:: |
| 기술소개 첨부파일 | 찾아보기 파일이 선택되지 않았습     | 니다.  |            |     |
| 관심분야      | ♀ 투자, 공동연구 등 입력       |      |            |     |

- 1. 미팅 가능 시간 설정 버튼 클릭 (관리자가 미팅가능일자로 지정해둔 날짜 안에서만 시간을 선택할 수 있습니다.)
- 2. 일정설정 팝업에서 미팅 가능한 시간을 선택 (이 시간에만 참가자들이 미팅신청 할 수 있습니다.)

## Playground 입장

| 행사명      | 테스트3333333플레이그라운드               |
|----------|---------------------------------|
| 영상 공개 기간 | 2020-10-29 00시 ~ 2020-10-31 00시 |
| 질문/답변 기간 | 2020-10-29 00시 ~ 2020-10-31 00시 |
| 미팅 가능 기간 | 2020-10-29 ~ 2020-10-31         |

#### 프로그램

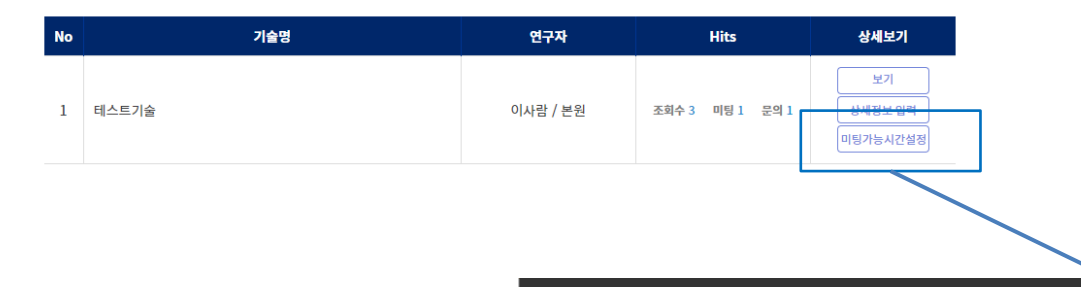

|                           | 일정     | 설정      |       |       |        |       |       |       |       |       |       |       |       |       |       |       |       |       |       |       |       |       |       |       |       |       |       | ×     |
|---------------------------|--------|---------|-------|-------|--------|-------|-------|-------|-------|-------|-------|-------|-------|-------|-------|-------|-------|-------|-------|-------|-------|-------|-------|-------|-------|-------|-------|-------|
|                           | 시작     | 간 07:00 | 07:30 | 08:00 | 08:30  | 09:00 | 09:30 | 10:00 | 10:30 | 11:00 | 11:30 | 12:00 | 12:30 | 13:00 | 13:30 | 14:00 | 14:30 | 15:00 | 15:30 | 16:00 | 16:30 | 17:00 | 17:30 | 18:00 | 18:30 | 19:00 | 19:30 | 20:00 |
| 참가자들에게 공지할 내용은            | 10/    | 8       |       |       |        | V     | V     | Y     | V     |       |       |       |       |       |       |       |       |       |       |       |       |       |       |       |       |       |       |       |
| 이 부분에 입력하세요.              | 10/    | 9       |       |       |        |       |       |       |       |       |       |       |       |       |       |       |       |       |       |       |       |       |       |       |       |       |       |       |
| 예) 코로나로 인해 비내면 미팅만 신행압니다. | 10/    |         |       |       |        |       |       |       |       |       |       |       |       |       |       |       |       |       |       |       |       |       |       |       |       |       |       |       |
|                           | 10/    | 2       |       |       |        |       |       |       |       |       |       |       |       |       |       |       |       |       |       |       |       |       |       |       |       |       |       |       |
|                           | 10/    | 3       |       |       |        |       |       |       |       |       |       |       |       |       |       |       |       |       |       |       |       |       |       |       |       |       |       |       |
|                           | ** 온라인 | 으로만 [   | 팅을 신  | 청 받습  | ·니다. ( | 신청한 / | 시간에 : | 스카이크  | 프로 진행 | 행 합니  | 다.    |       |       |       |       |       |       |       |       |       |       |       |       |       |       |       |       |       |

## 내게 온 문의사항

- 내게 온 문의/미팅신청 > 문의사항 메뉴 클릭
- 행사 별 문의 목록 조회 가능

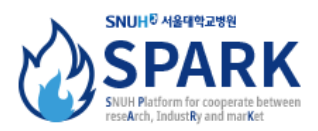

|                 | SPAR | RK 소개           | 현재 진행중인 Playgroun          | nd 내  | 게 온 문의/미 | 팅신청      | 참가신             | 청내역  |      |
|-----------------|------|-----------------|----------------------------|-------|----------|----------|-----------------|------|------|
| 내게 온 문의/미<br>신청 | 팅    | 문의              | 시항                         |       |          |          |                 |      |      |
| 문의사항            | •    | <b>⊉</b> Playgr | round가 종료되면 문의내역을 조회하실 수 없 | 섭니다.  |          |          |                 |      |      |
| 미팅 관리           | •    | 테스트 플           | 플레이그라운드1                   |       |          |          |                 |      |      |
|                 |      | No              | 질문제목                       | 질문기술명 | 질문자      |          | 작성일시            | 상태   | 도구   |
|                 |      | 3               | dada                       | 기술 2번 | 전아름      | 2020     | -10-29 09:46:36 | 답변완료 | 답변보기 |
|                 |      | 2               | asdasda                    | 기술 2번 | 전아름      | 2020     | -10-29 09:45:10 | 답변완료 | 답변보기 |
|                 |      | 1               | 기술대한 질문이 있습니다              | 기술 2번 | 전아름      | 2020     | -10-28 17:16:10 | 답변완료 | 답변보기 |
|                 |      |                 |                            | 처음 이전 | 1 다음     | 끝(1Page) |                 |      |      |

- 내게 온 문의/미팅신청 > 미팅 관리 메뉴 클릭
- 행사 별 미팅 신청 조회 가능
- 미팅가능일정 설정 : 미팅 가능한 시간대 설정 가능
- 일정확인 : 미팅 스케줄 표 확인 가능

# 미팅 관리

| 서울대혁 | 학교병원 기술페어(상시) 🖌       |      |                  |    |                                                                         |
|------|-----------------------|------|------------------|----|-------------------------------------------------------------------------|
| 미팅가  | 능일정 설정 일정확인           |      |                  |    |                                                                         |
| No   | 기술명                   | 신청자  | 미팅요청일시           | 상태 | 도구                                                                      |
| 1    | 아이폰을 이용한 사진기술 향상 프로젝트 | 전아아  | 2020-10-11 07:30 | 신청 | 보기 접수 반려                                                                |
|      | 처음                    | 이전 1 | 다음 끝(1Page)      | •  | 접수: 미팅 신청 접수(접수해도 차후 반려 가능)<br>완료: 미팅 신청 최종 완료 (반려 불가능)<br>반려: 미팅 성사 반려 |